# **Ambulatory Update**

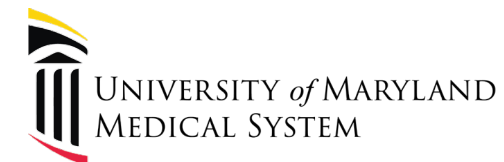

Ambulatory COVID Tools Facilities Impacted: UMMS and MPCP Roles Impacted: Providers

Ambulatory has created several COVID-19 tools to assist our users. Please discuss with your clinical and/or operational leadership how best to incorporate these tools into your workflows.

### Laboratory Testing

Good News! – Ambulatory practices now have a variety of options for ordering COVID-19 lab tests.

The Epic ID for Cerner, LabCorp and Quest is **LAB19764**. Synonyms available are: **COVID-19, Coronavirus, Novel Corona Virus, 139900, 39433, 3002638**.

Please refer to the links (at bottom) from Maryland Department of Health, Quest Diagnostics, and LabCorp for specific clinical patient guidance, specimen handling and results reporting. If you have additional questions, please contact your practice manager or lab liaison.

From MDH: "Now that COVID-19 testing is available at commercial and hospital labs, providers should send specimens to these laboratories for testing. Advise any patients tested for COVID-19 to isolate themselves at home until results are back. Report any positive results immediately to the health department."

- Interim Guidance for COVID-19 Testing from MDH (Letter)
- Testing for COVID-19 Now Available from Quest Diagnostics (Letter)
- Information from LabCorp About Coronavirus (Webpage)

## **Ambulatory Update**

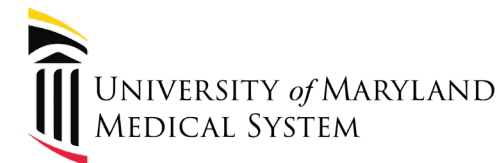

Ambulatory COVID Tools Facilities Impacted: UMMS and MPCP Roles Impacted: Providers

#### **Chief Complaint**

Respiratory Illness R/O COVID19 has been added as a Chief Complaint. Synonyms include: COVID, COVID19, Rule out COVID19, SAR2, Corona Virus

### **Charge Codes**

Two new "dummy" charge codes have been added. An LOS code must be entered first in order to add an additional E/M code. To add a second E/M code:

1. Click the wand in LOS: LOS (Figure 1) 2. Add E/MFig. 1: Click the wand (highlighted in red) 3. Enter *code*. (Figure 2) Code Ty 4. Click Accept. TRAVEL VISIT TRAVEL VISIT ADDITIONAL FAMILY MEMBERS Additional E/M Codes Modifier 1 Modifier 2 Modifier 3 Modifier 4 E/M Codes 1 COVID BILLING LOS CODE NC [COVID] Accept Çancel Associate Add E/M ✓ Accept X Cance

Fig. 2: Enter code and click **Accept**.

#### **Patient Instructions**

The following SmartTexts can be used in the Patient Instructions section. These will appear on the **Ambulatory AVS**.

- UMMS AMB COVID-19 GUIDANCE FOR SELF CARE AT HOME FOR PATIENTS WHO DON'T REQUIRE HOSPITALIZATION [44098]
- UMMS AMB COVID-19 HIGH RISK PATIENTS DISCHARGE INSTRUCTIONS [44101]
- UMMS AMB COVID-19 LOW RISK PATIENTS DISCHARGE INSTRUCTIONS [44100]